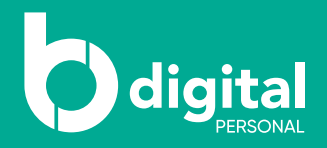

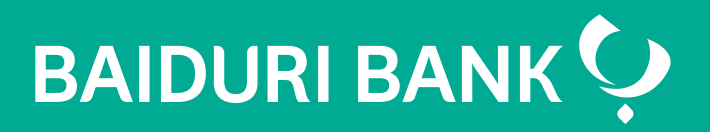

## How to download e-statement

A step-by-step guide

Co-creating your future

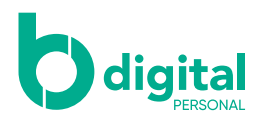

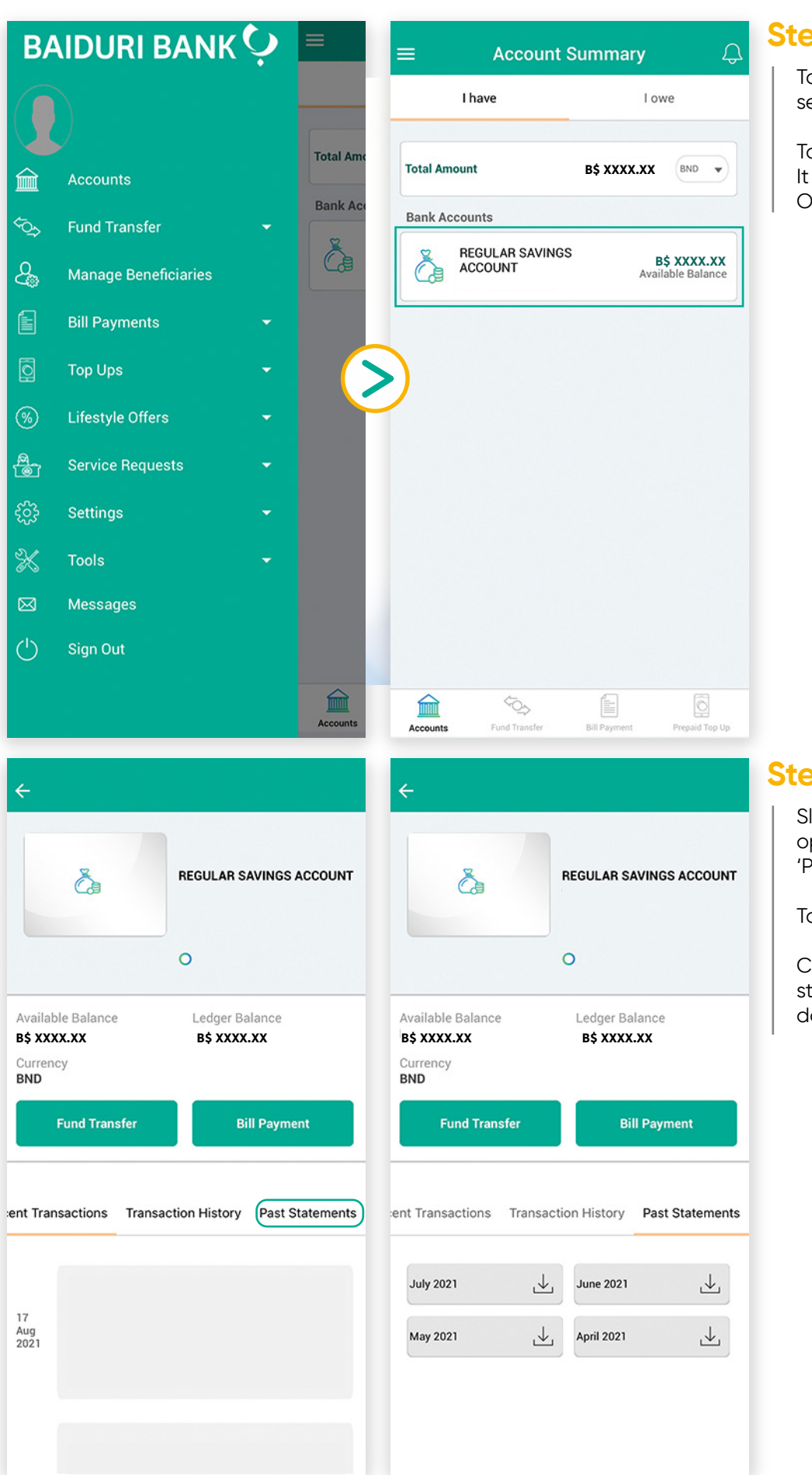

## Step 1

Tap on the menu list and select 'Accounts'

Tap on your 'Bank Account'. It will then direct you to your Operative Accounts page

## Step 2

Slide the transaction options to the left to view 'Past Statements'

Tap 'Past Statements'

Choose the month with the statement you want to download from

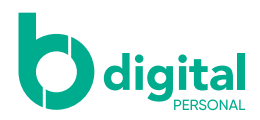

| ÷                                                                    |           |                |                 |  |
|----------------------------------------------------------------------|-----------|----------------|-----------------|--|
| Ča                                                                   |           | REGULAR SA     | AVINGS ACCOUNT  |  |
| Available Balance                                                    |           | Ledger Balance |                 |  |
| Alert<br>Download eStatement for<br>this month<br>End for the former |           |                |                 |  |
| ОК                                                                   |           | Cancel         |                 |  |
| ent Transactions                                                     | Transacti | on History     | Past Statements |  |
| July 2021                                                            |           | June 2021      | Ł               |  |
| May 2021                                                             | ৶         | April 2021     | .↓              |  |
|                                                                      |           |                |                 |  |

## Step 3

Tap 'OK' and your download is complete